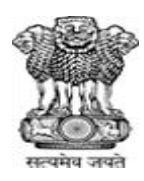

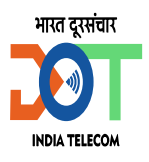

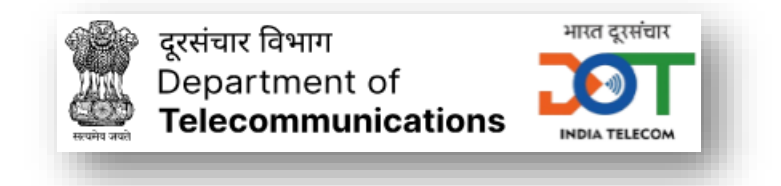

# Help Document for DoT e-Services Portal

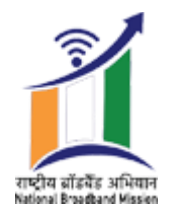

e-Telecom Transformation Centre (eTT),

Independent Business Vertical (IBV) of C-DOT,

Department of Telecommunications,

Ministry of Communications,

**Government of India** 

| <b>REVISION NO</b> | DATE   |        | DESCRIPTION                                 |
|--------------------|--------|--------|---------------------------------------------|
| 01                 | 03     | April  |                                             |
|                    | 2025   |        | lon Devictory Cign up and DoW(Login Draces  |
| 02                 | 22 JUL | Y 2025 | Jan- Parichay Sign up and Row Login Process |
|                    |        | 1 _0_0 |                                             |

- 1. Open Google Chrome (or any browser).
- 2. In the **URL bar** (top of the browser), copy and paste the following link: https://eservices.do.gov.in/gss
- 3. Press Enter.
- 4. Once the page loads, you can proceed with **sign-in** or **sign-up**, depending on your need.
- 5. If you are already registered, please sign in using your credentials username/ or mobile number with OTP/others.
- 6. If you are not registered on Jan Parichay, please click on Sign Up for Meri Pehchaan

| Single Sign-ON SERVICE<br>Diglocker & Low Orthodox   |  |
|------------------------------------------------------|--|
| Sign In to your account via JanParichay :            |  |
| Username Mobile Others                               |  |
| Enter Username                                       |  |
| Password*                                            |  |
| Forget User Id Forgot Password                       |  |
| Password Less Authentication                         |  |
| I consent to MeriPehchaan terms of use.              |  |
| Sign In                                              |  |
| OR                                                   |  |
| ि DigiLocker अभियादनियम् उर्दमणम<br>Government Users |  |
| *                                                    |  |
| New user?Sign up for MeriPehchaan                    |  |

## 👉 Step:2

Click on the Mobile or Email ID option and enter your official mobile number or email ID. Please use the same details that are registered on the existing ROW portal (Gati shakti Sanchar Portal)under your user ID You will receive an OTP on the same mobile number or email ID. Please enter the OTP to proceed.

| Mobile Not                                                                   |                     |
|------------------------------------------------------------------------------|---------------------|
| ■ * 8850231998                                                               | 6 (                 |
| Enter OTP Sub                                                                | mit Resend X        |
| First Name*                                                                  | 0                   |
| Last Name (optional)                                                         | 0                   |
| Date of Birth*                                                               |                     |
| mm/dd/yyyy                                                                   |                     |
| _ Select Gender*                                                             |                     |
| Select Gender*                                                               | ~                   |
| Suggested User Id *                                                          |                     |
|                                                                              | @janparichay.gov.in |
| User Id is suffixed with <b>@janparichay.g</b><br>abc_123@janparichay.gov.in | gov.in,for ex:      |
| Password*                                                                    | Ø                   |
| 20 ALL 1000 - 1000                                                           | ¥2                  |
| Confirm Password*                                                            | 6                   |

Once your phone number is verified.

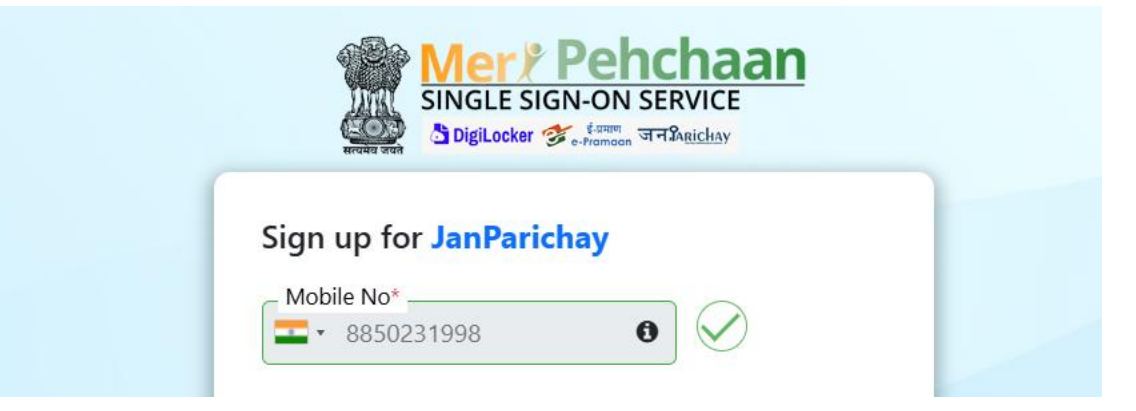

## 👉 Step:4

Please proceed to update your details in the form below.

| Sign up for JanParicha             | v                   |
|------------------------------------|---------------------|
| - Mobile No*                       |                     |
| ■ • 8850231998                     | 0                   |
| <ul> <li>First Name*</li> </ul>    |                     |
| Test Mizoram                       | 0                   |
| Last Name (optional)               | A                   |
| Applicant                          | 0                   |
| Date of Birth*                     |                     |
| 11/21/2001                         |                     |
| Select Gender*                     |                     |
| Male                               | ~                   |
| Suggested User Id *                |                     |
| testmizoram                        | @janparichay.gov.in |
| User Id is suffixed with @janparic | hay.gov.in,for ex:  |
| abc_123@janparichay.gov.in         |                     |
| Password*                          |                     |
|                                    | S.                  |

Please click on Agree to accept the Terms and Conditions.

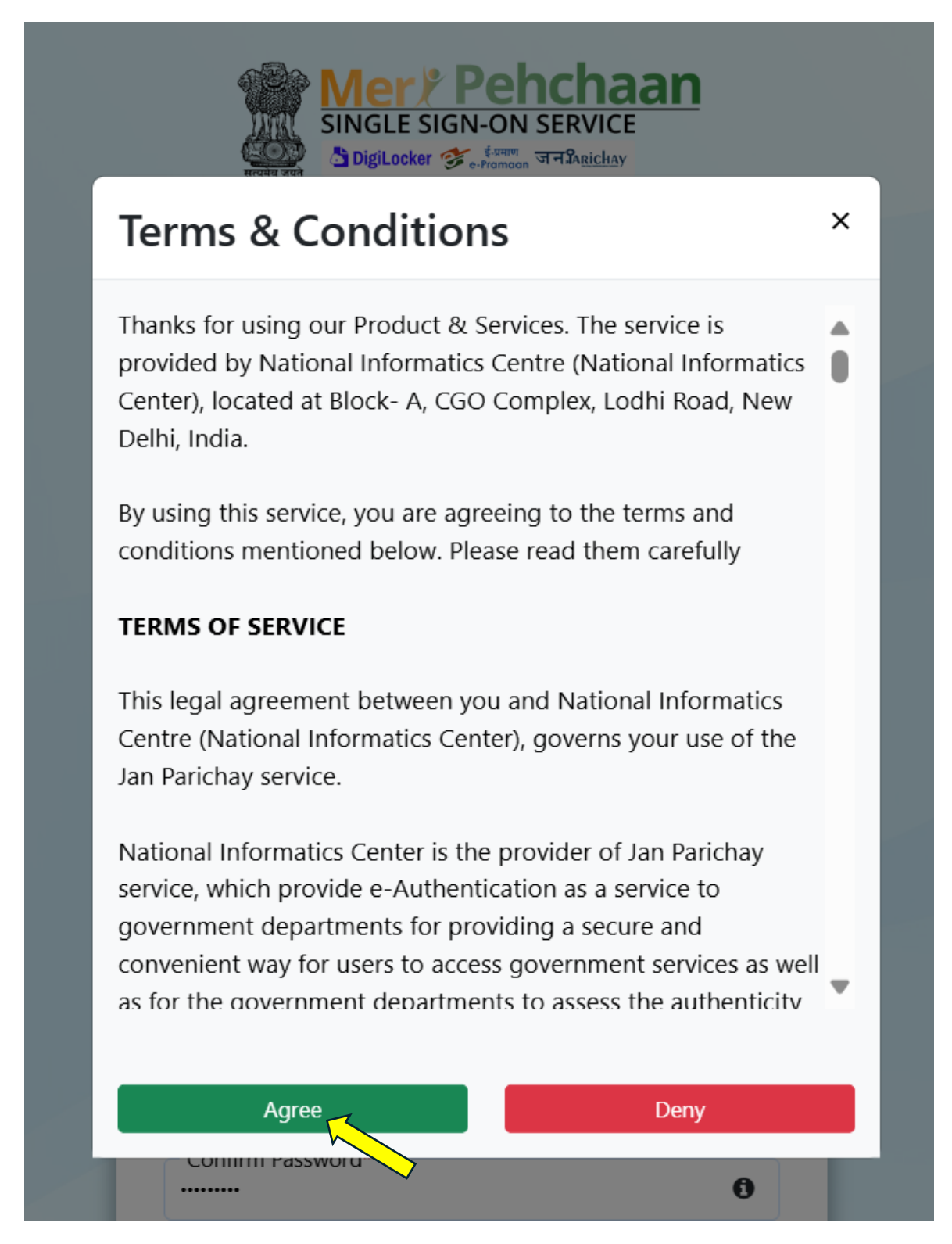

Your credentials (mobile number) have been successfully verified. Please click *Continue* to proceed

| Single Sign-on Service                                                                                                    |  |
|----------------------------------------------------------------------------------------------------|--|
|                                                                                                    |  |
| Thank You for Signing up for JanParichay MeriPehchaan Service.<br>You may use these credentials for accessing all MeriPehchaan<br>Services. |  |
| Continue                                                                                                    |  |
|                                                                                                    |  |

# 👉 Step: 7

The system may prompt you for Aadhaar (optional). You can click on the *Skip for now* option to proceed without entering it.

|          | Mer Pehcha<br>SINGLE SIGN-ON SERVICE | an        |   |
|----------|--------------------------------------|-----------|---|
|          | eKYC Details                         |           |   |
| Hi Test№ | lizoram Applicant(test               | mizoram), |   |
| Aadhaar  | Enter Aadhaar                        | Verify    | 3 |
|          |                                      |           |   |
|          | Skip for now                         |           |   |
|          |                                      |           |   |

Choose any method to sign in — Username, Mobile Number, or Email ID — as per your convenience

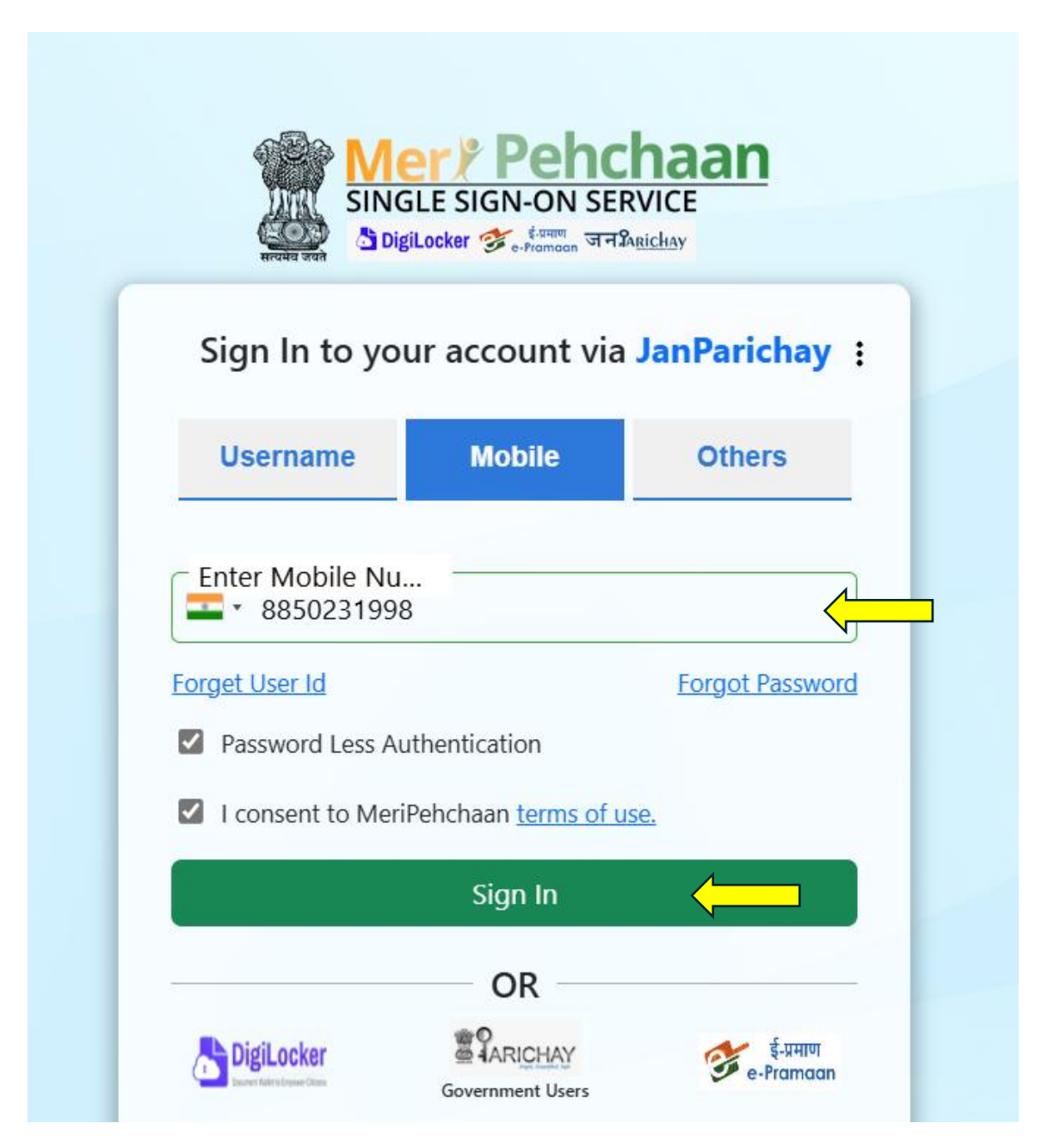

# 👉 Step: 9

Signing in requires two-way authentication. Please select the *OTP on Mobile* option and click *Next* to continue.

# Jan- Parichay Sign up and RoW Login Process

| archig arch                        | ইন্দলতা বন্ <u>সি Richay</u><br>Promoon বন্ <u>সি Richay</u> |
|------------------------------------|--------------------------------------------------------------|
| gn In to your accor<br>Two Step Au | unt via JanParichay<br>thentication                          |
| Select a Multi Facto               | or and Click 'Next'                                          |
| OTP on Mobile                      |                                                              |
| Ne                                 | xt                                                           |
|                                    | Login as Different Us                                        |

# 👉 Step: 10

Enter the OTP received on your mobile and click *Sign In* to complete the process.

| Sign In to your a      | ccount via lanParichay :                 |
|------------------------|------------------------------------------|
| Ver                    | rify OTP?                                |
| OTP successfully<br>+9 | sent to registered Mobile<br>1******1998 |
| •••••                  | S)                                       |
|                        | Resend OTP                               |
|                        | Resend OT                                |

Provide your official email address (Please use the same details that are registered on the existing ROW portal (Gati shakti Sanchar Portal)under your user ID) and click *Submit* to complete the process.

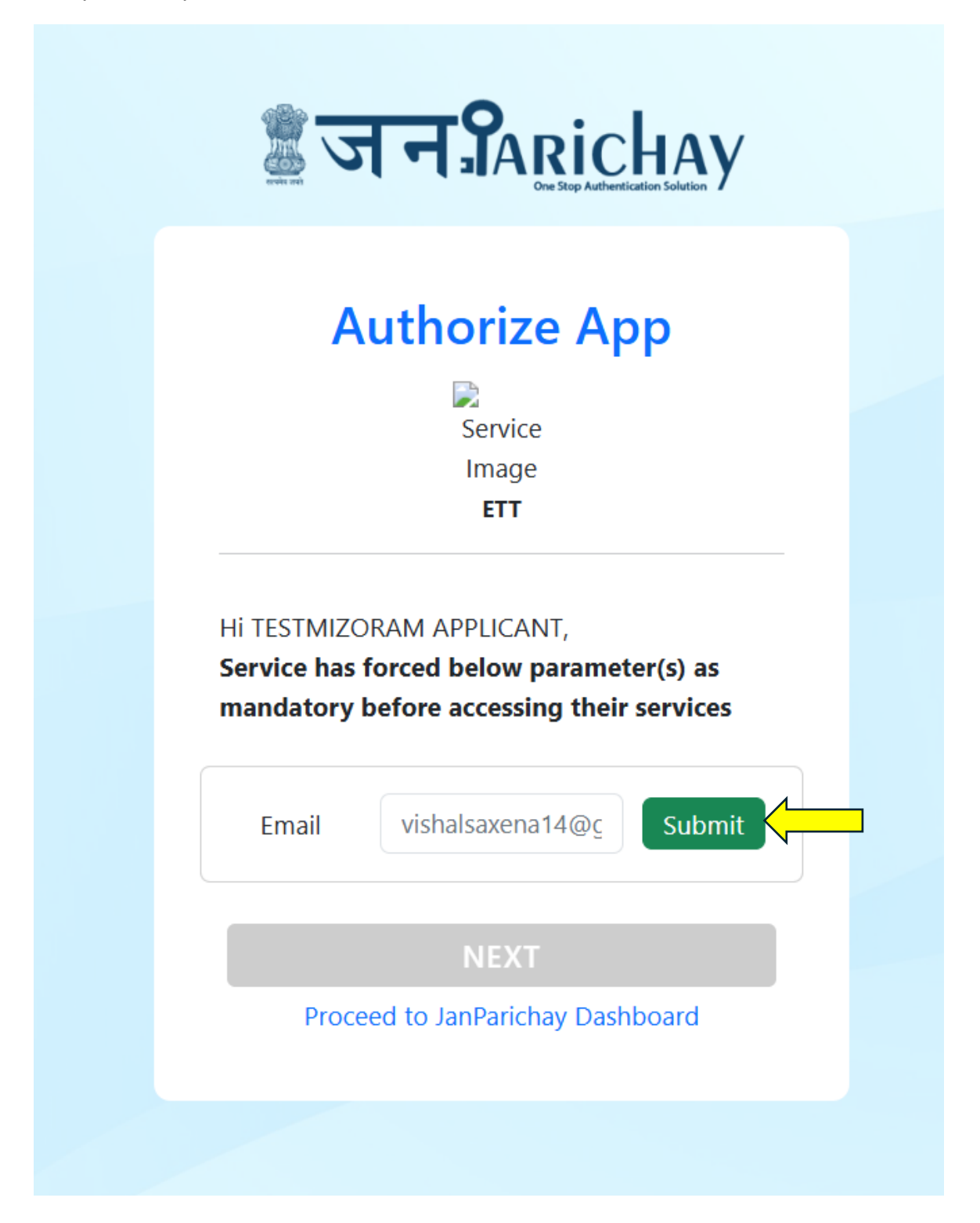

Enter the OTP sent to your email ID and click *Submit* to verify and proceed.

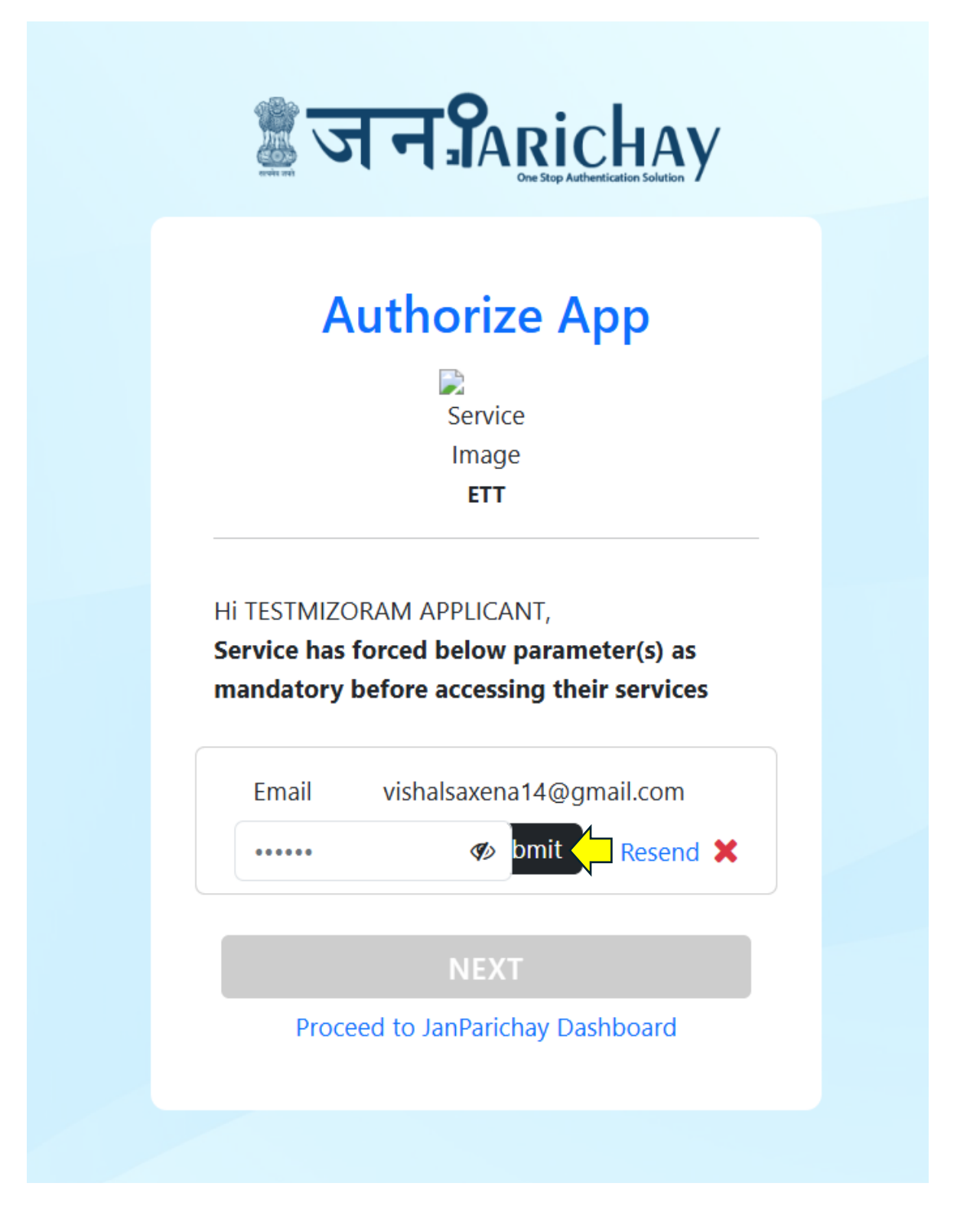

After successful verification, click *Close* to finish the process.

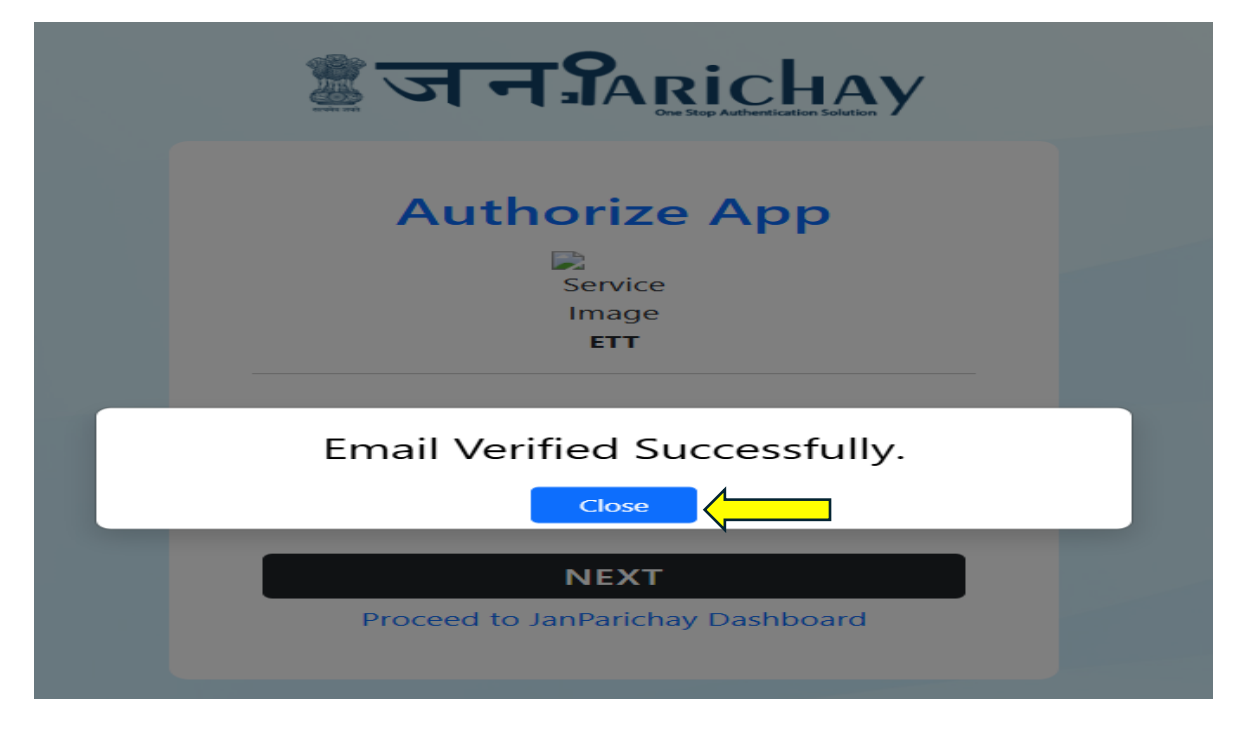

## 👉 Step: 14

Click Next on the screen below to continue.

| र्के जन Sarichay                                                                                                   |  |
|----------------------------------------------------------------------------------------------------|--|
| Authorize App<br>Service<br>Image<br>ETT                                                                           |  |
| Hi TESTMIZORAM APPLICANT,<br>Service has forced below parameter(s) as<br>mandatory before accessing their services |  |
| NEXT<br>Proceed to JanParichay Dashboard                                                                           |  |

Click Agree on the authorization screen to grant the necessary permissions and proceed.

| ि जन<br>Sanichay                                                                                                    |  |
|----------------------------------------------------------------------------------------------------|--|
| Authorize App<br>Service<br>Image<br>ETT                                                                                                    |  |
| Hi TESTMIZORAM APPLICANT,<br>Please check the box(es) to provide consent to<br><b>cbudweb</b> .                                                            |  |
| Basic Details (Full Name, DOB, Gender<br>and Mobile Number) Note: By Clicking 'Allow', you are allowing<br>JanParichay to share your details with Service. |  |
| Allow Deny<br>Proceed to JanParichay Dashboard                                                                                                    |  |

You will now be directed to the *e-Services Unified Portal* home screen, as shown below.

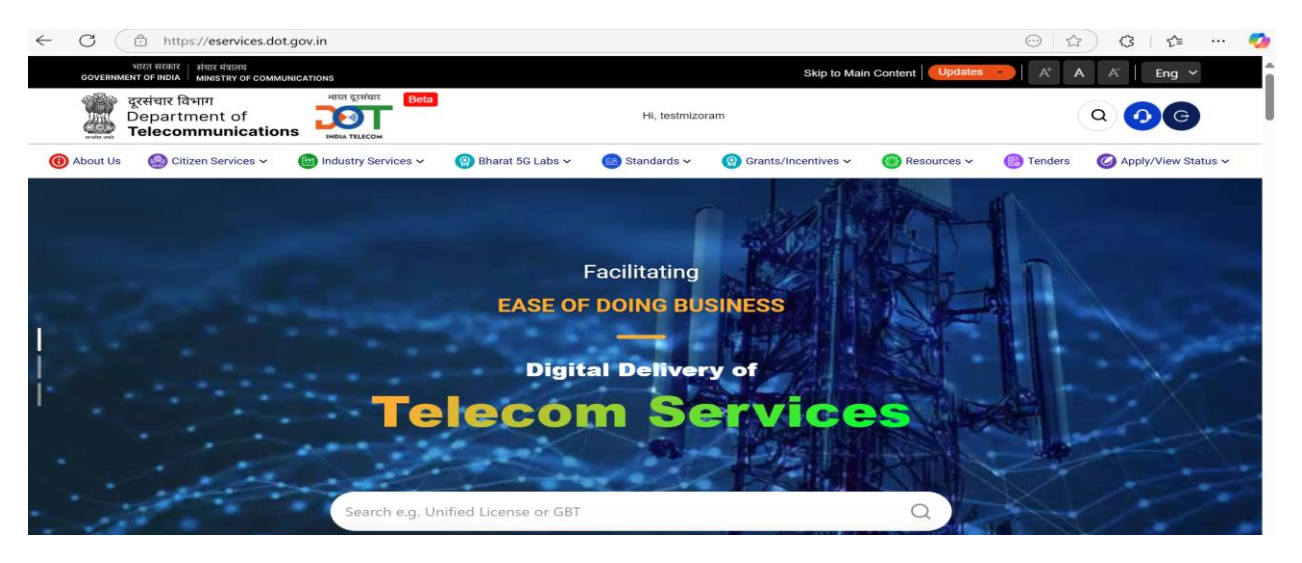

## 👉 Step: 17

Click on the 'Apply/View Status' option on the tool bar, then click on the (1) Industry Services >(2)Right of Way Related>(3)Right of Way Then Click (4) Authority /Applicant tab to go to the dashboard-

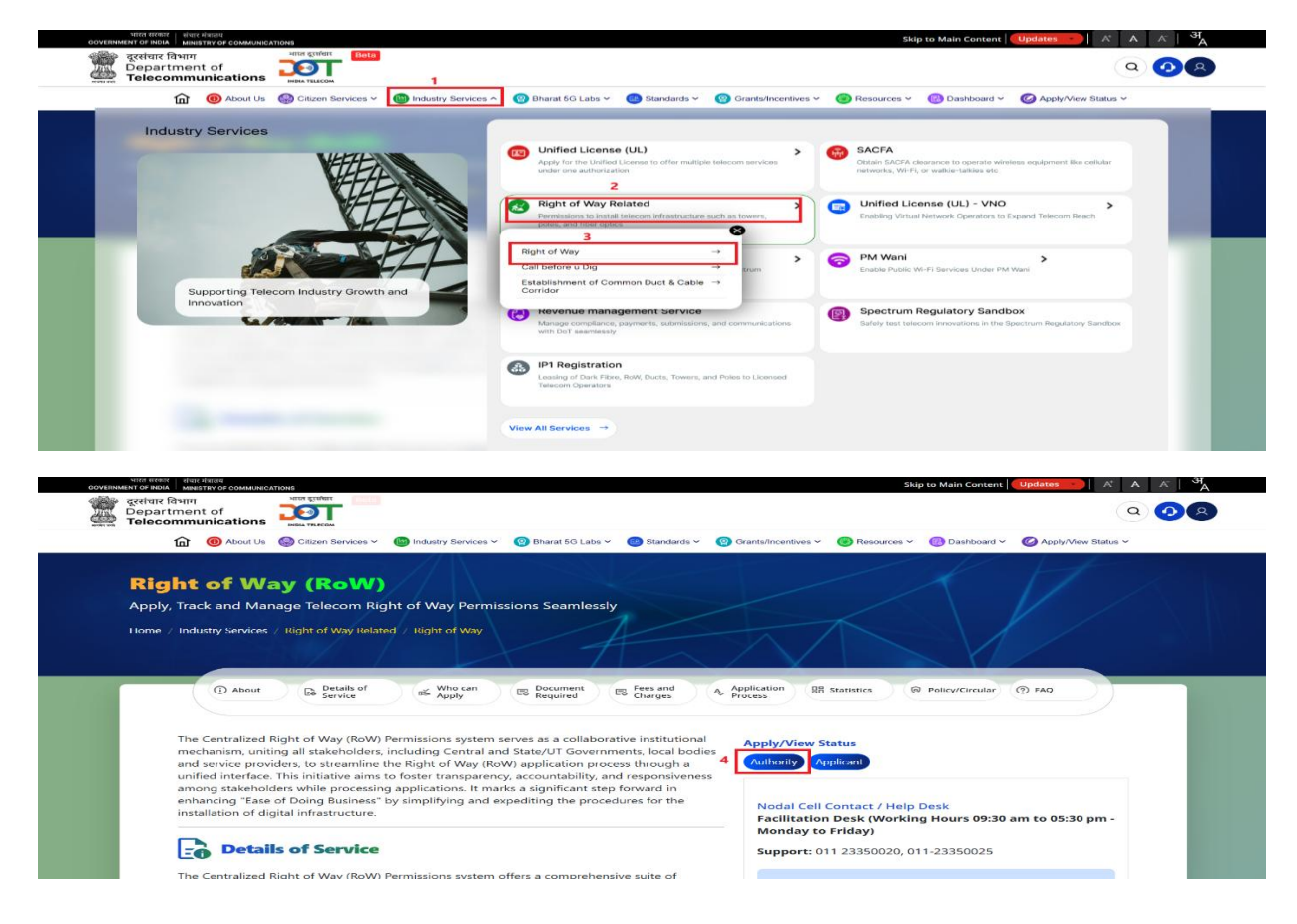

OR

Click to (1) Apply/View Status (2) Right of Way (RoW) Permissions (3) Authority /Applicant Tab

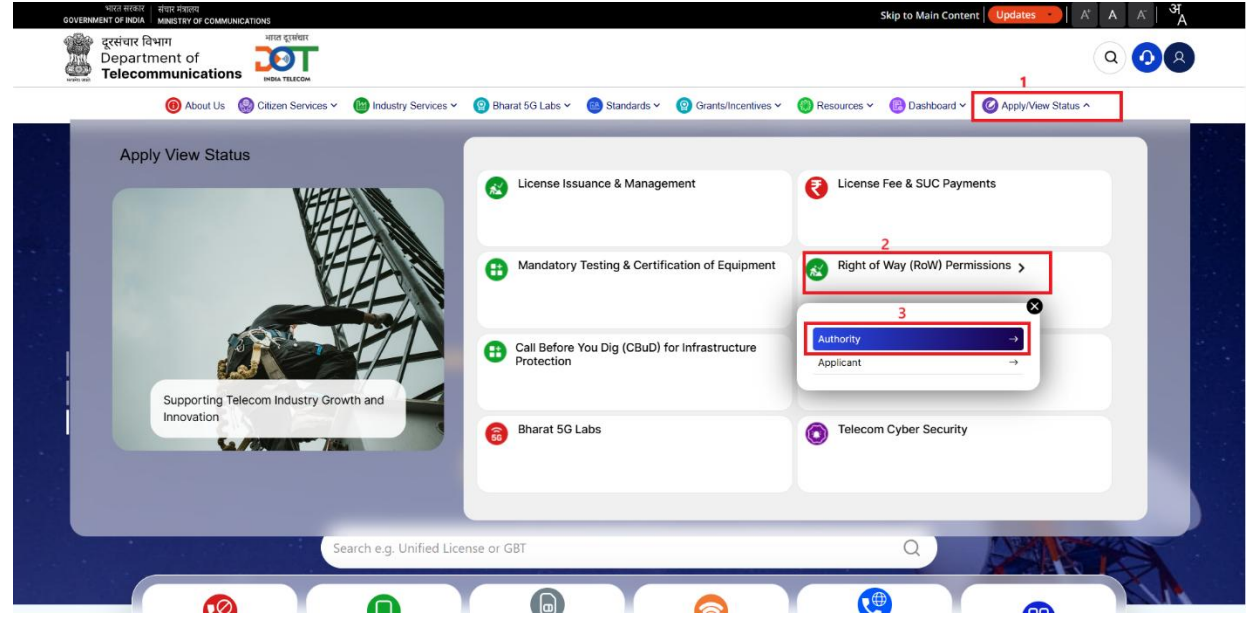

## 👉 Step: 18

The *Authority/Applicant Dashboard* will be displayed, with your name visible at the top of the screen.

#### Authority Dashboard

|                 | Namaste! Shri      |                                                      |                                        |                      |                     |            |                                  |             |                | 1.     |
|-----------------|--------------------|------------------------------------------------------|----------------------------------------|----------------------|---------------------|------------|----------------------------------|-------------|----------------|--------|
| E Dashboard     |                    |                                                      |                                        |                      |                     |            |                                  |             |                | ~      |
| Survey Requests | All Requests       | E 1<br>Pendi                                         | ing G                                  | 1<br>Processed       | Approved            |            | Application D0<br>30-04-2025 16: | DE/ROW/Govt | /442 is approv | ed     |
| 요 PBG Reports   | 0 Rejected         | Privat                                               | te Application                         | 0<br>Special Project |                     |            |                                  |             | ب Downloo      | ad CSV |
|                 | App ID ↓↑          | Application Type ↓↑                                  | State                                  | Applicant Name 🕸     | Submittion Date 🏼 🎝 | Land Type  | Status                           | 17 Payment  | Action         |        |
|                 | DGDE/GBT/Govt/1198 | Director General of<br>Defence Estates - GBT<br>Govt | Director General of<br>Defence Estates | Krishnakant Shukla   | 22-07-2025 17:17:03 | Government | Pending                          |             | 0              | 0      |
|                 | DGDE/ROW/Govt/442  | Director General of<br>Defence Estates - RoW<br>Govt | Director General of<br>Defence Estates | Krishnakant Shukla   | 30-04-2025 15:52:21 | Government | Approved                         |             | 0              |        |
|                 | « < >              | >                                                    |                                        |                      |                     |            |                                  | Pag         | e 1 of 1 Show  | v 10 🗸 |

|                           | rest.               | Namaste! Krishnakant Shukla |                                                   |                           |              |                                           |                       |                              |                                      |  |
|---------------------------|---------------------|-----------------------------|---------------------------------------------------|---------------------------|--------------|-------------------------------------------|-----------------------|------------------------------|--------------------------------------|--|
| B Dashboard               |                     |                             |                                                   |                           |              |                                           |                       |                              |                                      |  |
| P New Surve               | ey Request          | 437<br>All Applications     | 183<br>Pending                                    | 94<br>Fee Pending         | <b>10</b>    | 7<br>proved                               | Applicat<br>objecte   | ion DGDE/GB<br>d by Level 1  | BT/Govt/1198 has been                |  |
|                           | est                 | <b>D</b> 62                 | - 2                                               | 2                         |              |                                           | 22-07-20<br>Applicat  | 25 17:45:14   )              | Application<br>BT/Govt/1198 has been |  |
| ⊙ Temporary<br>A Requests | y Tower             | e-Sign Pending              | Reverted                                          | Reject Intimation         | × Z3<br>Reje | ected                                     | • objecte<br>22-07-20 | d by Level 1                 | Application                          |  |
| om Tower Rem<br>Requests  | noval               | Private Application         | Draft Request                                     | 다. <b>11</b><br>Withdrawn |              |                                           | DGDE/0                | e paid for ap<br>BT/Govt/119 | plication id<br>8                    |  |
| Objection of governmen    | on non-<br>nt lands |                             |                                                   |                           |              |                                           |                       |                              | -                                    |  |
| S Grievance               |                     |                             |                                                   |                           |              |                                           |                       |                              |                                      |  |
| Integrated<br>(S2C)       | Applications        | All Applications            |                                                   |                           |              |                                           |                       |                              | 🛃 Download CSV                       |  |
|                           |                     | App ID J1<br>Search_        | Application Type 🗸                                | Submittion Date 🕸         | Land Type    | State                                     | Stage ↓↑              | Status                       | Action                               |  |
|                           |                     | NAVY/ROW/Govt/828           | NAVY - RoW Govt                                   | 28-05-2025 12:24:52       | Government   | NAVY                                      | Level 2               | Pending                      | <ul><li>Note</li></ul>               |  |
|                           |                     | DGDE/ROW/Govt/452           | Director General of Defence<br>Estates - RoW Govt | 30-04-2025 16:11:57       | Government   | Director General<br>of Defence<br>Estates | eSign                 | Pending                      | 0 8                                  |  |
|                           |                     | BRO/ROW/Govt/1127           | Border Roads Organisation -<br>RoW Govt Rural     | 02-07-2025 15:14:10       | Government   | Border Roads<br>Organisation              | Level 2               | Pending                      | <ul><li>(3)</li></ul>                |  |
|                           |                     | BRO/ROW/Govt/1183           | Border Roads Organisation -<br>RoW Govt Rural     | 11-07-2025 15:28:08       | Government   | Border Roads<br>Organisation              | Level 2               | Pending                      | <ul><li>Non-</li></ul>               |  |

#### Applicant Dashboard

# Important Instructions for Accessing the RoW Portal via JanParichay Applicant Login

- The credentials (name, email, phone, etc.) you provided have already been set up in the RoW portal as an *Applicant*.
- You can directly begin using the portal in Applicant mode.

#### Authority Login

- Official email IDs (as shared with DoT in the Excel format) have been configured in the system.
- Authorities must log in using **SSO (Single Sign-On)**.

#### **Payment Gateway**

- Dummy payments will be used for testing purposes.
- You may proceed with the payment process as an applicant without concern.

#### e-Sign

- Your Aadhaar number will be required for digital signatures.
- It is safe to use your Aadhaar on the testing environment.

## Authority/State Admin Sign-up

- Authority and State Admin users must complete a **one-time sign-up** on JanParichay.
- The necessary roles and permissions have already been mapped in the system.

#### **Session Management:**

- Once logged into JanParichay, your session remains active for **24 hours** in the same browser.
- To log in with a different account, please use a **different browser** or an incognito/private window.

#### Security Reminder:

- Do not share your JanParichay credentials with anyone.
- These credentials are used across multiple government services (e.g., **DigiLocker**, etc.).